# **SAP Best Practices**

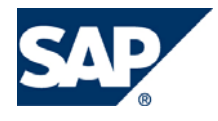

SAP ECC 5.00 Octubre 2005 Español

# Información Cliente/Material.

**Business Process Procedure** 

SAP AG Neurottstr. 16 69190 Walldorf Germany

## Copyright

© Copyright 2005 SAP AG. All rights reserved.

No part of this publication may be reproduced or transmitted in any form or for any purpose without the express permission of SAP AG. The information contained herein may be changed without prior notice.

Some software products marketed by SAP AG and its distributors contain proprietary software components of other software vendors.

Microsoft, Windows, Outlook, and PowerPoint are registered trademarks of Microsoft Corporation.

IBM, DB2, DB2 Universal Database, OS/2, Parallel Sysplex, MVS/ESA, AIX, S/390, AS/400, OS/390, OS/400, iSeries, pSeries, zSeries, z/OS, AFP, Intelligent Miner, WebSphere, Netfinity, Tivoli, and Informix are trademarks or registered trademarks of IBM Corporation in the United States and/or other countries.

Oracle is a registered trademark of Oracle Corporation.

UNIX, X/Open, OSF/1, and Motif are registered trademarks of the Open Group.

Citrix, ICA, Program Neighborhood, MetaFrame, WinFrame, VideoFrame, and MultiWin are trademarks or registered trademarks of Citrix Systems, Inc.

HTML, XML, XHTML and W3C are trademarks or registered trademarks of W3C®, World Wide Web Consortium, Massachusetts Institute of Technology.

Java is a registered trademark of Sun Microsystems, Inc.

JavaScript is a registered trademark of Sun Microsystems, Inc., used under license for technology invented and implemented by Netscape.

MaxDB is a trademark of MySQL AB, Sweden.

SAP, R/3, mySAP, mySAP.com, xApps, xApp, and other SAP products and services mentioned herein as well as their respective logos are trademarks or registered trademarks of SAP AG in Germany and in several other countries all over the world. All other product and service names mentioned are the trademarks of their respective companies. Data contained in this document serves informational purposes only. National product specifications may vary.

These materials are subject to change without notice. These materials are provided by SAP AG and its affiliated companies ("SAP Group") for informational purposes only, without representation or warranty of any kind, and SAP Group shall not be liable for errors or omissions with respect to the materials. The only warranties for SAP Group products and services are those that are set forth in the express warranty statements accompanying such products and services, if any. Nothing herein should be construed as constituting an additional warranty.

## Iconos

| Icono                          | Significado   |
|--------------------------------|---------------|
| Δ                              | Importante    |
| -                              | Ejemplo       |
| $\mathbf{\mathbf{\mathbf{S}}}$ | Nota          |
| <b>Ø</b>                       | Recomendación |
| SYD-                           | Sintaxis      |

## **Convenciones Tipográficas**

| Formato                    | Descripción                                                                                                    |
|----------------------------|----------------------------------------------------------------------------------------------------|
| Texto ejemplo              | Palabras o caracteres que aparecen en la pantalla de usuario. Incluye títulos de pantalla, etiquetas de campo y botones, así como nombres de menú, rutas y opciones.                                                                                         |
|                            | Referencias con otra documentación.                                                                                                    |
| Texto ejemplo              | Palabras enfatizadas o expresiones en el cuerpo del texto, títulos de gráficos y tablas.                                                                                                    |
| TEXTO EJEMPLO              | Nombres de elementos en el sistema. Incluye nombres de reportes,<br>nombres de programas, códigos de transacciones, nombres de tabla y<br>palabras clave individuales de un lenguaje de programación<br>acompañadas por texto, por ejemplo SELECT e INCLUDE. |
| Texto ejemplo              | Salida en la pantalla de usuario. Incluye nombres de archivo/directorio<br>y sus rutas, mensajes, código fuente, nombres de variables y<br>parámetros, así como nombres de instalación, actualización y<br>herramientas de base de datos.                    |
| Texto ejemplo              | Funciones del teclado, por ejemplo F2 o la tecla Enter                                                                                                    |
| Texto ejemplo              | Entrada exacta de usuario. Son palabras o caracteres que usted debe ingresar en el sistema exactamente igual a lo especificado en la documentación.                                                                                                    |
| <texto ejemplo=""></texto> | Entrada variable de usuario. Palabras y caracteres entre < > deben ser reemplazadas por las entradas apropiadas antes de ingresar al sistema.                                                                                                    |
|                            |                                                                                                    |

# Índice

| Copyright                                | 2  |
|------------------------------------------|----|
| Iconos                                   | 3  |
| Convenciones Tipográficas                | 3  |
| Índice                                   | 4  |
| Creación de Info Cliente material.       | 5  |
| Resultado                                | 8  |
| Modificar Registro info Cliente material | 9  |
| Visualizar Registro info                 | 12 |
| Uso                                      | 12 |
| Lista de info cliente material           | 15 |

## Creación de Info Cliente material.

#### Uso.

Los datos para un material definido para un cliente determinado están guardados en el registro de información para cliente y material. Estos datos incluyen:

- El número de material utilizado por el cliente
- el texto breve del material utilizado por el cliente
- datos específicos del cliente sobre entregas y tolerancias en la entrega

Si, por ejemplo, uno de sus clientes utiliza para un material un número diferente al que utiliza su propia sociedad GL para identificarlo, usted puede guardar el número de material utilizado por el cliente en el registro de información para cliente y material.

#### Procedimiento

1.- Inicie la transacción utilizando la ruta del menú o el código de transacción:

| Menú SAP ECC          | Logística $\rightarrow$ Comercial $\rightarrow$ Datos Maestros $\rightarrow$ Acuerdos $\rightarrow$ Reg. Info Cliente y material $\rightarrow$ Crear |
|-----------------------|----------------------------------------------------------------------------------------------------|
| Código de Transacción | VD51                                                                                                    |

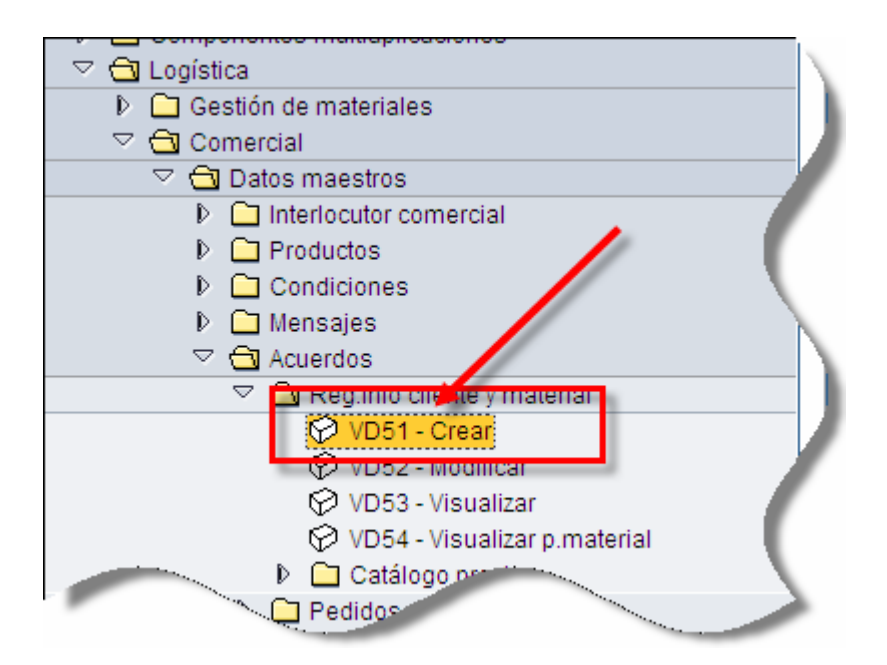

1. En la pantalla de *Crear info cliente material*, ingrese los datos necesarios y/o siga las instrucciones de acuerdo a la siguiente tabla:

| Nombre de Campo     | Descripción | Acciones y Valores | Comentarios                    |
|---------------------|-------------|--------------------|--------------------------------|
| Cliente             |             |                    | Indique su número de cliente   |
| Organización Ventas |             | BP01               | Indique su Organización        |
| Canal Distribución  |             | 01                 | Indique el canal que necesite. |

| <u>l</u> n | fo mat.cliente | <u>T</u> ratar | <u>P</u> asar a | <u>S</u> istema | <u>A</u> yuda |       |       |            |            |  |
|------------|----------------|----------------|-----------------|-----------------|---------------|-------|-------|------------|------------|--|
| <b>©</b>   |                |                | Ē <             | 1 🛛   🔇         | 9 😧 😒         | I 🖵 🖁 | 1 🖧 ( | <b>2</b> D | <b>C S</b> |  |
| Cr         | ear Info       | client         | e mate          | erial           |               |       |       |            |            |  |
| 01         |                |                | -               |                 |               |       |       |            |            |  |

| Cliente             | 380  | Cliente1 Prueba URMANx3456789012345 |
|---------------------|------|-------------------------------------|
| Organización ventas | BP01 | Org. Vta URMAN Mexic                |
| Canal distribución  | 01   | Auto Servicios                      |
|                     |      |                                     |

3.- En la pantalla de *Crear info cliente material : Resumen*, ingrese los datos necesarios y/o siga las instrucciones de acuerdo a la siguiente tabla:

| Nombre de Campo | Descripción | Acciones y Valores                | Comentarios                                                                      |
|-----------------|-------------|-----------------------------------|----------------------------------------------------------------------------------|
| No de Material  |             | Su Código de producto             | Clave alfanumérica que<br>identifica el material de<br>forma unívoca             |
| Mat Cliente     |             | Número de material<br>del cliente | Número que el cliente utiliza<br>para la identificación<br>unívoca del material. |

| ੇ<br>_Info mat.cliente _ <u>T</u> rata | ar <u>P</u> asara <u>E</u> ntorno <u>S</u> istema <u>A</u> yuda |                           |      |    |    |    |
|----------------------------------------|-----------------------------------------------------------------|---------------------------|------|----|----|----|
| Ø                                      | 1) 🕢 📙 I 😋 🚱 I 🖴 Hi                                             | 18   20 10 40   🔣 🗾 🔞 📑 👘 |      |    |    |    |
| Crear Info cliei                       | nte material: Resumen                                           |                           |      |    |    |    |
| 9 2 2 8 8                              | B                                                               |                           |      |    |    |    |
| Cliente<br>Organización ventos         | 380 Cliente1 Prueba URMAN                                       | x3456789012345            |      |    |    |    |
| Canal distribución                     | 01     Auto Servicios                                           |                           |      |    |    |    |
| N° de material                         | Denomin.                                                        | Mat.cliente               | PrRd | Gr | Tx | 11 |
| 006011                                 | STER/2 FOLDERS BARBIE                                           | 7894                      |      |    | Ι  | ۰. |
| 006066                                 | LISTER/2 FOLDERS POOH                                           | 45890                     |      |    | [  | Ŧ  |
| 187277                                 | RHEIN SCOTCH BLOCK PROFESIONA                                   | 48729                     |      |    | [  |    |
| 652026                                 | SPORTS CUADERNO PROFESIONAL T                                   | 23882                     |      |    | ]  |    |
| 653641                                 | FEMME LIBRETA MINI C5 2PACK                                     | 23822                     |      |    | ]  |    |
| 655508                                 | FEMME BACK PACK                                                 | 22JHJ                     |      |    | ]  |    |
| 655591                                 | FRUITS BACK PACK                                                | 2348N                     |      |    | ]  |    |
| 655768                                 | HAPPY DAYS AGENDA DE TAREAS                                     | 2334NSD                   |      |    | [  |    |
| 656642                                 | Fashion Back Pack                                               | 1232440                   |      |    | [  |    |
| 656659                                 | FASHION CLUB BACK PACK                                          | 399                       |      |    | ]  |    |
| 659506                                 | BIT BACK PACK                                                   | 1225K                     |      |    | ]  |    |
| 659759                                 | FASHION BOLSA                                                   | 121WESL                   |      |    | ]  |    |
| 710671                                 | STUDI COSIDO FRANCES 100 H C7                                   | 09772H                    |      |    |    |    |
| 712057                                 | FASHION LADY BUSSINES BAG                                       | SDSDKK                    | -    |    | T  | Ŧ  |
|                                        |                                                                 |                           |      | Ì  | Þ  |    |

4.- Una vez capturadas todas las posiciones, haga clic en el botón de grabar 🖳

### Resultado.

El sistema nos informa que se ha generado el registro info correspondiente

SEI registro Info cliente-material ha sido grabado

## Modificar Registro info Cliente material.

1.- Inicie la transacción utilizando la ruta del menú o el código de transacción:

| Menú SAP ECC          | Logística → Comercial → Datos Maestros → Acuerdos → Reg. Info<br>Cliente y material → Modificar |
|-----------------------|-------------------------------------------------------------------------------------------------|
| Código de Transacción | VD52                                                                                            |

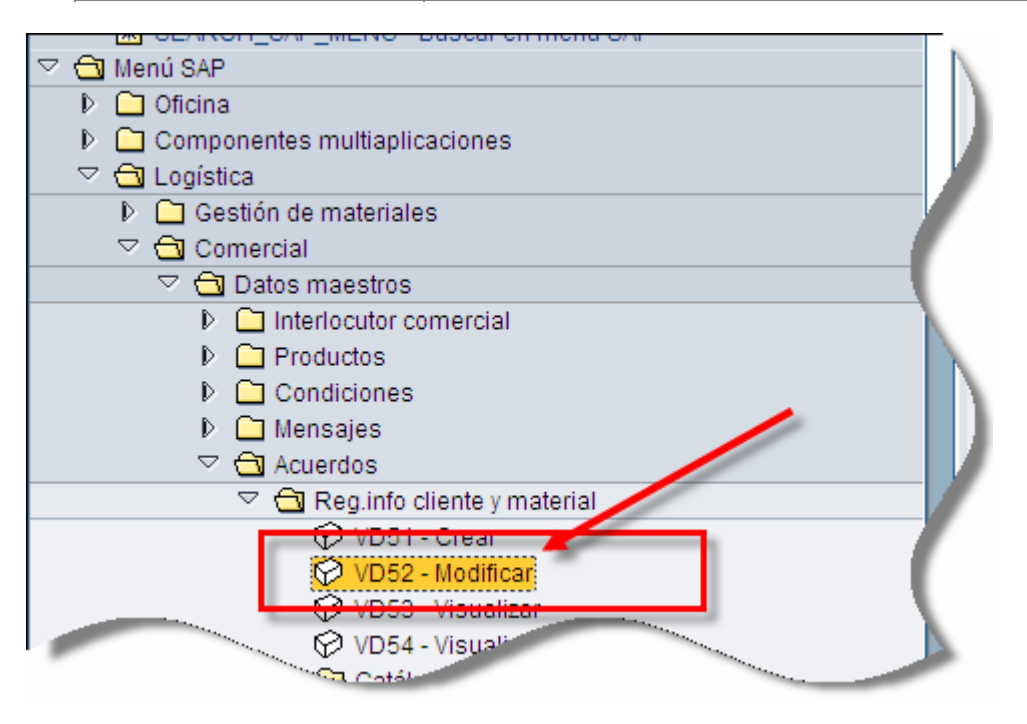

2.- En la pantalla de Selección de registros info cliente material : Resumen, ingrese los datos necesarios y/o siga las instrucciones de acuerdo a la siguiente tabla:

| Nombre de Campo     | Descripción | Acciones y Valores   | Comentarios                    |
|---------------------|-------------|----------------------|--------------------------------|
| Cliente             |             | Su número de cliente |                                |
| Organización Ventas |             | BP01                 | Indique su Organización        |
| Canal Distribución  |             | 01                   | Indique el canal que necesite. |
| Material            |             | Clave de material    | Su número de material          |

Puede dejar en blanco el campo de material para que le aparezcan todos los registros info dados de alta para este cliente.

|                                                            | i 🔄 🛛 📙 I 😋 🚱 I 🖵 🛗 🖧 I 🏝 🏠 I 😨 🖉 I 😨 📑 |                               |  |  |  |
|------------------------------------------------------------|-----------------------------------------|-------------------------------|--|--|--|
| Selección de registros info material cliente sobre cliente |                                         |                               |  |  |  |
| 😔 🚸 📃 🔳                                                    |                                         |                               |  |  |  |
| Cliente                                                    | 380                                     | Cliente1 Prueba URMANx3456789 |  |  |  |
| Organización de ventas                                     | BP01                                    | Org. Vta URMAN Mexic          |  |  |  |
| Canal de distribución                                      | 01                                      | Auto Servicios                |  |  |  |
| Material                                                   | C                                       |                               |  |  |  |
|                                                            |                                         |                               |  |  |  |
|                                                            |                                         |                               |  |  |  |
|                                                            |                                         |                               |  |  |  |

4 .- Haga clic en 🚇 u oprima F8.

5.- Modifique las posiciones que necesita, usted puede modificar la cantidad o borrar alguna posición.

6.- Para borrar una posición hay que marcar la posición y después oprimir el botón 国.

| 7                            | 🗉 🔄 🕒 I 🙄 🚱 I 🖴 🛗             | 🖧   27 47 47 47 48 1 🕱 🖉 🖪 |      |    |     |
|------------------------------|-------------------------------|----------------------------|------|----|-----|
| <mark>lodifi</mark> car Info | cliente material: Resumen     |                            |      |    |     |
|                              | H                             |                            |      |    |     |
| liente                       | 380 Cliente1 Prueba URMAN     | Ix3456789012345            |      |    |     |
| rganización ventas           | BP01 Org. Vta URMAN Mexic     |                            |      |    |     |
| anal distribución            | 01 Auto Servicios             |                            |      |    |     |
|                              |                               |                            |      |    |     |
| Nº de material               | Denomin.                      | Mat.cliente                | PrRd | Gr | Tx  |
| 006011                       | BLISTER/2 FOLDERS BARBIE      | 7894                       |      |    | [ 🔺 |
| 006066                       | TER/2 FOLDERS POOH            | 45890                      |      |    | [ 💌 |
| 187277                       | RHEIN SCOTCH BLOCK PROFESIONA | 48729                      |      |    | [   |
| 652026                       | SPORTS CUADERNO PROFESIONAL T | .23882                     |      |    | [   |
| 653641                       | FEMME LIBRETA MINI C5 2PACK   | 23822                      |      |    | [   |
| 655508                       | FEMME BACK PACK               | 22JHJ                      |      |    | [   |
| 655591                       | FRUITS BACK PACK              | 2348N                      |      |    | [   |
| 655768                       | HAPPY DAYS AGENDA DE TAREAS   | 2334NSD                    |      |    | ]   |
| 656642                       | Fashion Back Pack             | 1232440                    |      |    | ]   |
| 656659                       | FASHION CLUB BACK PACK        | 399                        |      |    | ]   |
| 659506                       | BIT BACK PACK                 | 1225K                      |      |    | ]   |
| 659759                       | FASHION BOLSA                 | 121WESL                    |      |    | [   |
|                              | STUDI COSIDO ERANCES 100 H CZ | 09772H                     |      |    |     |
| 710671                       | 516516666561164166E61661161   |                            |      |    |     |

7.- El sistema preguntará si deseamos borrar las posiciones.

#### Modificar Info cliente material: Resumen

| Cliente             | 380        | Cliente1 Prueba URMANx3456789012345 |
|---------------------|------------|-------------------------------------|
| Organización ventas | BP01       | Org. Vta URMAN Mexic                |
| Canal distribución  | 01 🔄 Borra | ar posiciones 🛛 🛛 🕹                 |
|                     | i          | Desea que la(s) posición(es)        |
| Nº de material      |            | marcadas se borren?                 |
| 006011              | BL         |                                     |
| 006066              | LIS        | Sí No 💥 Cancelar                    |
| 187277              | RI         |                                     |
| 652026              | SPORTS CU  | JADERNO PROFESIONAL T 23882         |

8.-Hay que confirmar la selección.

9.- Una vez hecha las modificaciones, haga clic en el botón de grabar 🖳

10.- El sistema nos informa que se ha modificado el registro info.

SEI registro Info cliente-material ha sido grabado

## Visualizar Registro info.

#### Uso.

Usted puede visualizar un registro info para un cliente en particular o para un material.

#### **Procedimiento.**

1.- Inicie la transacción utilizando la ruta del menú o el código de transacción:

| Menú SAP ECC          | Logística → Comercial → Datos Maestros → Acuerdos → Reg. Info<br>Cliente y material → Visualizar            |
|-----------------------|----------------------------------------------------------------------------------------------------|
| Código de Transacción | VD53                                                                                                    |
| Menú SAP ECC          | Logística → Comercial → Datos Maestros → Acuerdos → Reg. Info<br>Cliente y material → Visualizar p.material |
| Código de Transacción | VD54                                                                                                    |

2.- Si selecciona la opción de ver los registros info de un cliente debe teclear los siguientes datos.

| 8                                                          | ] ଏ 📙   😋 🙆 🚷 | ) 🗅 👸 🖧 I 🏝 🗅 🗘 🎝 I 🛒 🖉 I 😰 📑 |  |  |
|------------------------------------------------------------|---------------|-------------------------------|--|--|
| Selección de registros info material cliente sobre cliente |               |                               |  |  |
| 🚱 🍪 📃 🚺                                                    |               |                               |  |  |
| Cliente                                                    | 380           | Cliente1 Prueba URMANx3456789 |  |  |
| Organización de ventas                                     | BP01          | Org. Vta URMAN Mexic          |  |  |
| Canal de distribución                                      | 01            | Auto Servicios                |  |  |
| Material                                                   |               |                               |  |  |
|                                                            |               |                               |  |  |
|                                                            |               |                               |  |  |

#### 3.- El sistema desplegará un listado de todos los registros info de este cliente.

|                     | r <u>P</u> asara <u>E</u> ntorno <u>S</u> istema <u>A</u> yuda |                           |      |    |      |
|---------------------|----------------------------------------------------------------|---------------------------|------|----|------|
| Ø                   | 1 4 🛛 I 😋 🙆 🚱 I 🖵 🕅                                            | 🖧   🏝 🛍 🕰 🎗 🗶   🞇 🗾 🔞 📑 👘 |      |    |      |
| Visualizar Info     | cliente material: Resumen                                      |                           |      |    |      |
| 3 🛛 🖬 🖪 🕅           |                                                                |                           |      |    |      |
| Cliente             | 380 Cliente1 Pruebo LIPMAN                                     | ×2456780012345            |      |    |      |
|                     | PR01 Org Vts LIDMAN Mayle                                      | 103430709012343           |      |    |      |
| Organización ventas | Org. Via ORMAN Mexic                                           |                           |      |    |      |
| Canal distribución  | 01 Auto Servicios                                              |                           |      |    |      |
|                     | 4                                                              | 4                         |      |    |      |
| N° de material      | Denomin.                                                       | Mat.cliente               | PrRd | Gr | TX   |
| 006011              | BISTER/2 FOLDERS BARBIE                                        | 7894                      |      |    |      |
| 187277              | RHEIN SCOTCH BLOCK PROFESIONA                                  | 48729                     |      |    |      |
| 652026              | SPORTS CUADERNO PROFESIONAL T.                                 | 23882                     |      |    |      |
| 653641              | FEMME LIBRETA MINI C5 2PACK                                    | 23822                     |      |    | [    |
| 655508              | FEMME BACK PACK                                                | 22JHJ                     |      |    |      |
| 655591              | FRUITS BACK PACK                                               | 2348N                     |      |    |      |
| 655768              | HAPPY DAYS AGENDA DE TAREAS                                    | 2334NSD                   |      |    |      |
| 656642              | Fashion Back Pack                                              | 1232440                   |      |    |      |
| 656659              | FASHION CLUB BACK PACK                                         | 399                       |      |    |      |
| 659506              | BIT BACK PACK                                                  | 122SK                     |      |    | TT I |
| 659759              | FASHION BOLSA                                                  | 121WESL                   |      |    | TT I |
| 710671              | STUDI COSIDO FRANCES 100 H C7                                  | 09772H                    |      |    | TT I |
| 712057              | EASHION LADY BUSSINES BAG                                      | SDSDKK                    |      |    |      |
| 712491              | HANNA BARBERA LONCHERA                                         | 605857                    |      |    | Fə   |
|                     |                                                                | 1                         | 1    |    |      |

2.- Si selecciona la opción de ver los registros info de un material debe teclear los siguientes datos.

| I <u>n</u> fo mat.cliente <u>T</u> ratar <u>P</u> asar a <u>S</u> is | tema <u>A</u> yuda |                          |          |  |  |  |
|----------------------------------------------------------------------|--------------------|--------------------------|----------|--|--|--|
|                                                                      | 😋 🙆 🚷   🖴 🕅        | He   E C C C E 🛒 🔁   🔞 ( | <b>-</b> |  |  |  |
| Selección de registros info material cliente sobre material          |                    |                          |          |  |  |  |
| 🕒 🚸 📃 🔳                                                              |                    |                          |          |  |  |  |
| Material                                                             | 006011             | BLISTER/2 FOLDERS BARBIE |          |  |  |  |
| Organización de ventas                                               | BP01               | Org. Vta URMAN Mexic     |          |  |  |  |
| Canal de distribución                                                | 01                 | Auto Servicios           |          |  |  |  |
| Clientes                                                             | 🗗 a                | i 📫                      |          |  |  |  |
|                                                                      |                    |                          |          |  |  |  |
|                                                                      |                    |                          |          |  |  |  |
|                                                                      |                    |                          |          |  |  |  |

El sistema desplegará todos los clientes asociados al material que se capturó.

|                                     | tema <u>A</u> yu | da                                        |      |    |      |   |
|-------------------------------------|------------------|-------------------------------------------|------|----|------|---|
| 8 E & C                             | 9 😣 I 📮          | H) H2 H2 H2 H2 H2 H2 H2 H2 H2 H2 H2 H2 H2 | 🔞 🖪  |    |      |   |
| Visualizar Info cliente material:   | Resum            | ien                                       |      |    |      |   |
|                                     |                  |                                           |      |    |      |   |
| Material 006011                     | BLISTER          | /2 FOLDERS BARBIE                         |      |    |      |   |
| Organización ventas BP01            | Org. Vta U       | JRMAN Mexic                               |      |    |      |   |
| Canal distribución 01               | Auto Serv        | icios                                     |      |    |      |   |
|                                     |                  |                                           |      |    |      |   |
| Cite. Nom.                          |                  | Mat.cliente                               | PrRd | Gr | Txt. | 1 |
| 🔁 🗇 mer Cliente Autoservicio        |                  | MATERIAL CLIENTE-X                        |      |    |      |   |
| 380 Cliente1 Prueba URMANx345       | 56789012         | 7894                                      |      |    |      | - |
| 200001 Destinatario mercancia final |                  | MATERIAL DESTINO-X                        |      |    |      |   |
|                                     |                  |                                           |      |    |      |   |
|                                     |                  |                                           |      |    |      |   |
|                                     |                  |                                           |      |    |      |   |
|                                     |                  |                                           |      |    |      |   |

## Lista de info cliente material.

Para obtener un listado de todos los registros info cliente material, se debe ejecutar un reporte especial.

#### Procedimiento.

1.- Inicie la transacción utilizando la ruta del menú o el código de transacción:

| Menú SAP ECC          | Logística $\rightarrow$ Comercial $\rightarrow$ Datos Maestros $\rightarrow$ Sistema de información $\rightarrow$ Lista Info material/Cliente. |
|-----------------------|----------------------------------------------------------------------------------------------------|
| Código de Transacción | VD59                                                                                                    |

| 🗢 🔂 Menú SAP                       |   |
|------------------------------------|---|
| 👂 🗀 Oficina                        |   |
| Componentes multiaplicaciones      | 1 |
| 🗢 🔂 Logística                      |   |
| Gestión de materiales              |   |
| 🗢 🔂 Comercial                      |   |
| 🗢 🔁 Datos maestros                 |   |
| Interlocutor comercial             |   |
| Productos                          |   |
| Condiciones                        |   |
| 👂 🧰 Mensajes                       |   |
| Acuerdos                           |   |
| Diros                              |   |
| 🗢 🔂 Sistema de información         |   |
| Interlocutor comercial             |   |
| Condiciones & determ.precio        |   |
| C C Acuerdos                       |   |
| VD59 - Lista info material/cliente |   |
| VA45 - Lista pedidos abiertos      |   |
| VB(8 - Lista de acuerdos rappel    |   |
| VB35 - Lista progr.promoción       |   |
| VB25 - Lista promociones ventas    |   |
| Soporte de Ventas                  |   |
| Ventas                             |   |
| fisión v tro                       |   |

2.- Indique los criterios necesarios con los que quiera ejecutar el informe.

| ₽<br>P <u>r</u> ograma <u>T</u> ratar <u>P</u> asara <u>S</u> istema | <u>A</u> yuda   |                                 |               |
|----------------------------------------------------------------------|-----------------|---------------------------------|---------------|
| 8 I d E                                                              | ]   😋 🙆 🚷   🖴 🕯 | 1 <b>112</b>   20 <b>11</b> 2 : | 🗅   🐹 🗾   😰 📑 |
| Lista info material/cliente                                          | )               |                                 |               |
|                                                                      |                 |                                 |               |
| Características                                                      |                 |                                 |               |
| Organización ventas                                                  | BP01            | a                               | <b>\$</b>     |
| Canal distribución                                                   | 01              | a                               | \$            |
| Cliente                                                              |                 | a                               | <b>\$</b>     |
| Material                                                             |                 | Ø                               | \$            |
|                                                                      |                 |                                 |               |
| Material cliente                                                     |                 |                                 |               |
| Material cliente                                                     |                 | а                               | <u>+</u>      |
| Txt.brev.mat.cliente                                                 |                 | а                               | ⇒             |
|                                                                      |                 |                                 |               |
| Opciones                                                             |                 |                                 |               |
| Variante de visualización                                            |                 |                                 |               |
| Cantidad máxima de a                                                 | 500             |                                 |               |
|                                                                      |                 |                                 |               |

#### 3.- El sistema desplegará un listado de todos los registros info dados de alta.

| Image: Constraint of the image: Constraint of the image: Constrai |                                                                                                    | Número de material del cliente<br>NATERIAL CLIENTE-X<br>3445557676<br>7894<br>48729<br>23882 | Texto breve del material de c |
|----------------------------------------------------------------------------------------------------|----------------------------------------------------------------------------------------------------|----------------------------------------------------------------------------------------------|-------------------------------|
| Lista info material/cliente       Image: Construct of the state of the state of t                        | Conc.búsq. Conc.búsq.  Conc.búsq. Conc.búsq. | Número de material del cliente<br>MATERIAL CLIENTE-X<br>3445557676<br>7894<br>48729<br>23882 | Texto breve del material de c |
| Orgvt     CD1s     Cliente     Material     Creado por     Creado       BP01     01     2     006011     URNAN_ABAP     02.07.2       BP01     01     2     713634     USER_SD     20.06.2       BP01     01     380     006011     USER_SD     19.07.2       BP01     01     380     066014     USER_SD     19.07.2       BP01     01     380     652026     USER_SD     19.07.2       BP01     01     380     652026     USER_SD     19.07.2       BP01     01     380     652041     USER_SD     19.07.2       BP01     01     380     652041     USER_SD     19.07.2       BP01     01     380     652041     USER_SD     19.07.2                                                                                                    | Conc.búsq. Conc.búsq.  Conc.búsq. Conc.búsq. | Número de material del cliente<br>MATERIAL CLIENTE-X<br>3445557676<br>7884<br>48729<br>23882 | Texto breve del material de c |
| OrgVt     CDis     Cliente     Material     Creado por     Creado       BP01     01     2     006011     URMAN_ABAP     02.07.2       BP01     01     2     713634     USER_SD     20.06.2       BP01     01     380     006011     USER_SD     19.07.2       BP01     01     380     187277     USER_SD     19.07.2       BP01     01     380     652026     USER_SD     19.07.2       BP01     01     380     652041     USER_SD     19.07.2       BP01     01     380     652041     USER_SD     19.07.2                                                                                                    | el Conc.búsq.<br>2007<br>2007<br>2007<br>2007<br>2007                                                                                                    | Número de material del cliente<br>MATERIAL CLIENTE-X<br>3445557676<br>7894<br>48729<br>23882 | Texto breve del material de c |
| OrgVt     CD1s     Cliente     Material     Creado por     Creado       BP01     01     2     006011     URMAN_ABAP     02.07.2       BP01     01     2     713634     USER_SD     20.06.2       BP01     01     380     006011     USER_SD     19.07.2       BP01     01     380     652026     USER_SD     19.07.2       BP01     01     380     652026     USER_SD     19.07.2       BP01     01     380     652026     USER_SD     19.07.2       BP01     01     380     652026     USER_SD     19.07.2                                                                                                    | el Conc.búsq.<br>2007<br>2007<br>2007<br>2007<br>2007<br>2007                                                                                                    | Número de material del cliente<br>MATERIAL CLIENTE-X<br>3445557676<br>7894<br>48729<br>23882 | Texto breve del material de c |
| BP01     01     2     006011     URMAN_ABAP     02.07.2       BP01     01     2     713634     USER_SD     20.06.2       BP01     01     380     006011     USER_SD     19.07.2       BP01     01     380     066011     USER_SD     19.07.2       BP01     01     380     652026     USER_SD     19.07.2       BP01     01     380     653641     USER_SD     19.07.2       BP01     01     380     653641     USER_SD     19.07.2       BP01     01     380     652026     USER_SD     19.07.2                                                                                                    | 2007<br>2007<br>2007<br>2007<br>2007                                                                                                    | MATERIAL CLIENTE-X<br>3445557676<br>7894<br>48729<br>23882                                   |                               |
| BP01     01     2     713634     USER_SD     20.06.2       BP01     01     380     006011     USER_SD     19.07.2       BP01     01     380     187277     USER_SD     19.07.2       BP01     01     380     652026     USER_SD     19.07.2       BP01     01     380     653641     USER_SD     19.07.2       BP01     01     380     653641     USER_SD     19.07.2                                                                                                    | 2007<br>2007<br>2007<br>2007                                                                                                    | 3445557676<br>7694<br>48729<br>23882                                                         |                               |
| BP01     01     380     006011     USER_SD     19.07.2       BP01     01     380     187277     USER_SD     19.07.2       BP01     01     380     652026     USER_SD     19.07.2       BP01     01     380     652026     USER_SD     19.07.2       BP01     01     380     652641     USER_SD     19.07.2       BP01     01     380     652641     USER_SD     19.07.2                                                                                                    | 2007<br>2007<br>2007                                                                                                    | 7694<br>48729<br>23882                                                                       |                               |
| BP01     01     380     187277     USER_SD     19.07.2       BP01     01     380     652026     USER_SD     19.07.2       BP01     01     380     652026     USER_SD     19.07.2       BP01     01     380     653641     USER_SD     19.07.2       BP01     01     380     653641     USER_SD     19.07.2                                                                                                    | 2007                                                                                                    | 48729                                                                                        |                               |
| BP01     01     380     652026     USER_SD     19.07.2       BP01     01     380     653641     USER_SD     19.07.2       DP01     01     380     653641     USER_SD     19.07.2                                                                                                    | 2007                                                                                                    | 23882                                                                                        |                               |
| BP01 01 380 653641 USER_SD 19.07.2                                                                                                    | 007                                                                                                    | 20002                                                                                        |                               |
| PP01 01 200 REEE00 USER SD 10 07 3                                                                                                    | 2007                                                                                                    | 23822                                                                                        |                               |
| DF01 01 300 000000 05EK_SD 19.07.2                                                                                                    | 2007                                                                                                    | 22JHJ                                                                                        |                               |
| BP01 01 380 655591 USER_SD 19.07.2                                                                                                    | 2007                                                                                                    | 2348N                                                                                        |                               |
| BP01 01 380 655768 USER_SD 19.07.2                                                                                                    | 2007                                                                                                    | 2334NSD                                                                                      |                               |
| BP01 01 380 656642 USER_SD 19.07.2                                                                                                    | 2007                                                                                                    | 1232440                                                                                      |                               |
| BP01 01 380 656659 USER_SD 19.07.2                                                                                                    | 2007                                                                                                    | 399                                                                                          |                               |
| BP01 01 380 659506 USER_SD 19.07.2                                                                                                    | 2007                                                                                                    | 122SK                                                                                        |                               |
| BP01 01 380 659759 USER_SD 19.07.2                                                                                                    | 2007                                                                                                    | 121WESL                                                                                      |                               |
| BP01 01 380 710671 USER_SD 19.07.2                                                                                                    | 2007                                                                                                    | 09772H                                                                                       |                               |
| BP01 01 380 712057 USER_SD 19.07.2                                                                                                    | 2007                                                                                                    | SDSDKK                                                                                       |                               |
| BP01 01 380 712491 URMAN_ABAP 18.07.2                                                                                                    | 2007                                                                                                    | 605857                                                                                       |                               |
| BP01 01 200001 006011 URMAN_ABAP 02.07.2                                                                                                    | 2007                                                                                                    | MATERIAL DESTINO-X                                                                           |                               |
| BP01 01 C6100 C20010 USER_SD 01.06.2                                                                                                    | 2007                                                                                                    | 28123456                                                                                     |                               |
| BP01 01 C6100 C20011 USER_SD 01.06.2                                                                                                    | 2007                                                                                                    | 260037                                                                                       |                               |